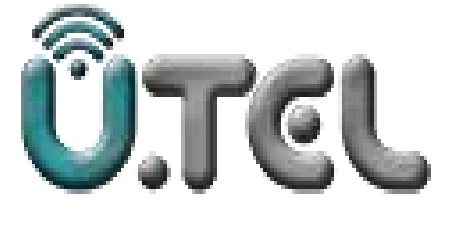

## راهنمای مودم

### VDSL MODEM ROUTER UTEL-V<sup>ゃ</sup>・<sup>1</sup>

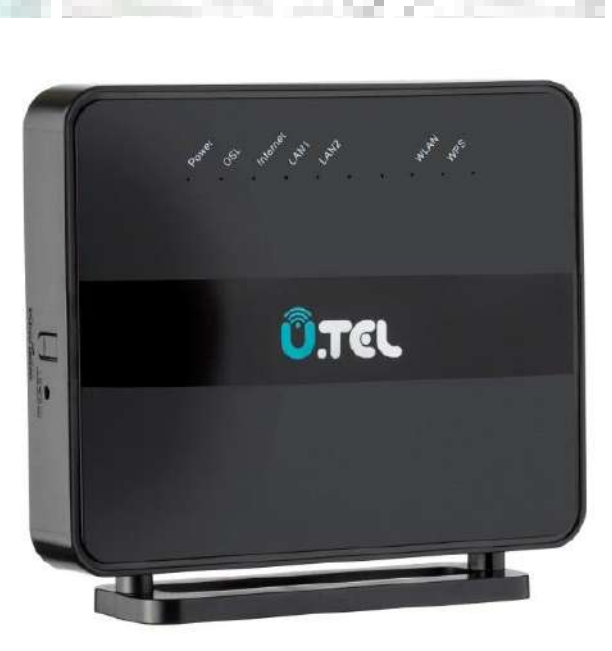

شرکت خدمات مخابراتی ارگ جدید

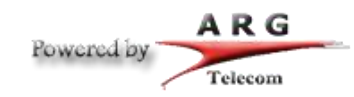

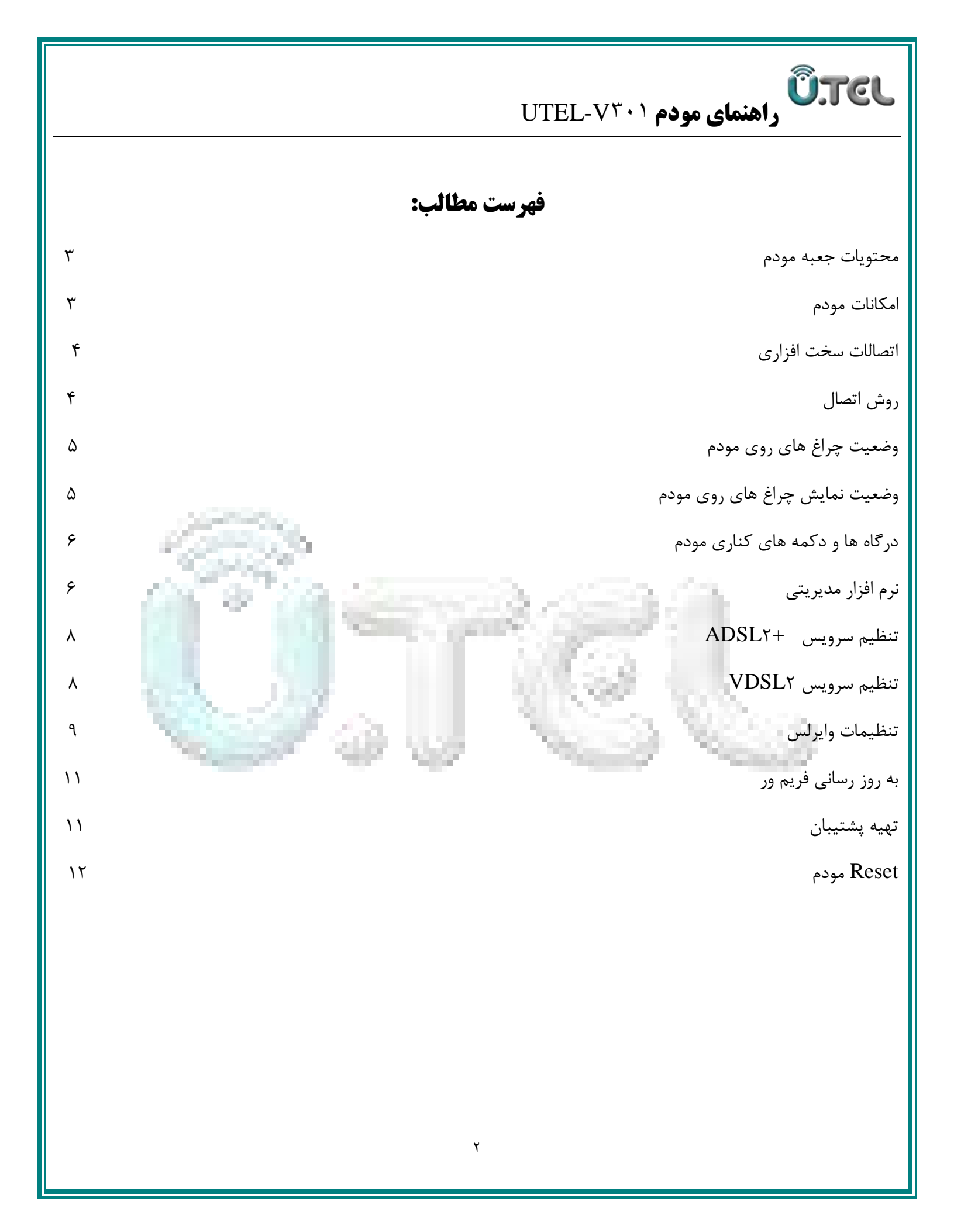

#### راهنمای مودم ۱ UTEL-V

#### محتويات جعبه:

Û.TEL

- مودم ۷۳۰۱
- آداپتور برق
- کابل شبکه
- سيم تلفن
- یک عدد اسپلیتر
- راهنمای نصب سرویس

#### امكانات مودم:

- قابلیت برقراری ارتباط با تمامی تجهیزات شرکت های سرویس دهنده ADSL و+ADSL
  - دارای ۲ پورت شبکه و قابلیت سرویس دهی به صورت با سیم
- دارای تکنولوژی وایرلس سری N با سرعت تبادل اطلاعات به صورت وایرلس تا ۳۰۰ مگابیت بر ثانیه
  - دارای آنتن وایرلس داخلی
  - دارای استاندارد WPS برای اتصال سریع و امن تجهیزات وایرلس به مودم

UTEL-V۳۰۱ مودم UTEL-V۳۰۱

#### اتصالات سخت افزاري:

روش اتصال خط تلفن و كابل شبكه به دستگاه مطابق شكل ذيل مى باشد:

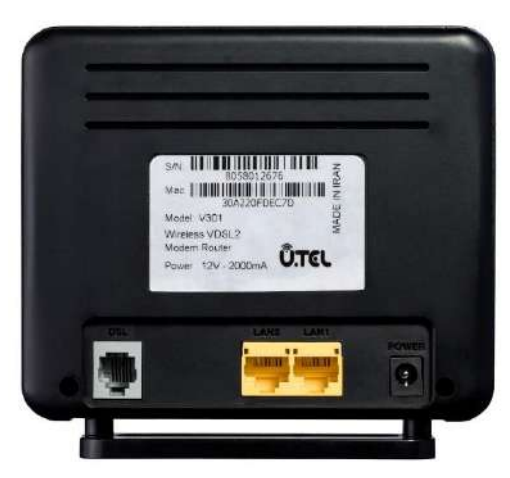

#### روش اتصال:

خط تلفن خود را به درگاه Line اسپیلیتر متصل کنید

کابل تلفن موجود در جعبه مودم را برداشته و به خروجی اسپیلیتر که کلمه DATA بر روی آن درج شده متصل کرده و سر دیگر آن را به ورودی خط مودم که زیر آن کلمه DSL حک شده است متصل کنید

توسط آداپتور داخل جعبه، مودم را به پریز برق متصل نمائید

کابل شبکه موجود در جعبه مودم را به یکی از درگاه های LAN مودم متصل نموده و سر دیگر آن را به کامپیوتر یا لپ تاپ خود متصل کنید.پس از انجام مراحل فوق و اطمینان از صحت اتصالات با فشردن کلید OFF/ON دستگاه را روشن کنید و با توجه به جدول ۱ چراغ های روی مودم را مشاهده کرده و به مدت ۱ دقیقه منتظر بمانید تا چراغ POWERبه رنگ سبز ثابت در آید.

# **Ū.TCL** راهنمای مودم UTEL-V<sup>۳۰۱</sup>

#### وضعیت چراغ های روی مودم:

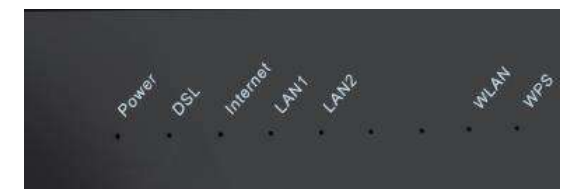

#### وضعیت نمایش چراغ های مودم:

|      | نشان دهنده                               | وضعيت   | رنگ         | چراغ     |
|------|------------------------------------------|---------|-------------|----------|
|      | مودم روشن و در وضعیت نرمال می باشد       | روشن    | •           |          |
| (T.) | در هنگام به روز رسانی نرم افزار          | چشمک زن | سبر         | Power    |
|      | مودم خاموش است                           | خاموش   | قرمز        |          |
|      | لینک dsl برقرار است                      | روشن    | 1.1         |          |
|      | در تلاش برای برقراری ارتباط              | چشمک زن | سېز         | DSL      |
|      | مودم خاموش است                           | خاموش   | · · · · · · | 20.0     |
|      | ارتباط اينترنت برقرار است ارتباط اينترنت | روشن    | سبز         | 100      |
|      | داده اینترنت در حال ارسال و دریافت است   | چشمک زن |             | Internet |
|      | ارتباط اينترنت قطع است                   | خاموش   | قرمز        |          |
|      | خطا در برقراری ارتباط اینترنت            | روشن    |             |          |
|      | ارتباط برقرار است                        | روشن    | سبز         | LAN1-7   |
|      | Wlan غیر فعال است                        | خاموش   |             |          |
|      | Wlan فعال است                            | روشن    | سبز         | WLAN     |
|      | قابلیت WPS فعال می باشد                  | روشن    | سبز         | WPS      |
|      | قابلیت WPS غیر فعال می باشد              | خاموش   | 1           |          |

راهنمای مودم UTEL-V۳۰۱ راهنمای مودم

#### درگاه ها و دکمه های کناری مودم:

| درگاه    | توضيحات                                             |
|----------|-----------------------------------------------------|
| Power    | این درگاه جهت اتصال آداپتور به مودم می باشد.        |
| DCI      | از این درگاه برای اتصال گوشی تلفن از طریق کابل      |
| DSL      | RJ۱۱ استفاده می شود.                                |
| I AN 1-Y | از طریق کانکتور <b>RJ</b> ۴۵ به کامپیوتر با تجهیزات |
|          | شبکه متصل می شود.                                   |
| WPS      | برای ار تباط ایمن بی سیم استفاده می شود.            |
| Reset    | برای برگرداندن دستگاه به تنظیمات اولیه کارخانه      |
|          | استفاده می شود.                                     |

نرم افزار مدیریتی:

جهت نصب و راه اندازی مودم دستورالعمل زیر را پیش می گیریم:

به بخش تنظیمات کارت شبکه کامپیوتر رفته و IP در بازه ۱۹۲,۱۶۸,۱.x را وارد کنید

| ieneral                                                                                                |                                                                             |             |
|----------------------------------------------------------------------------------------------------|-----------------------------------------------------------------------------|-------------|
| You can get IP settings assigne<br>this capability. Otherwise, you<br>for the appropriate IP settings. | d automatically if your network supp<br>need to ask your network administra | orts<br>tor |
| Obtain an IP address auto                                                                              | matically                                                                   |             |
| • Use the following IP addre                                                                           | ss:                                                                         |             |
| IP address:                                                                                            | 192 . 168 . 1 . 2                                                           |             |
| Subnet mask:                                                                                           | 255 . 255 . 255 . 0                                                         |             |
| Default gateway:                                                                                       | 192 . 168 . 1 . 1                                                           |             |
| Obtain DNS server addres                                                                               | s automatically                                                             |             |
| Use the following DNS server                                                                           | ver addresses:                                                              |             |
| Preferred DNS server:                                                                                  |                                                                             |             |
| Alternate DNS server:                                                                                  |                                                                             |             |
| Validate settings upon ex                                                                              | it Advances                                                                 | d           |
|                                                                                                    |                                                                             |             |

| <b>راهنمای مودم</b> ۱-UTEL-۷۳۰ راهنمای مودم ۱-UTEL                                                                                            |
|----------------------------------------------------------------------------------------------------|
|                                                                                                    |
| مرورگر اینترنت خود را باز کنید و در نوار آدرس مرورگر، IP پایه دستگاه مودم روتر به آدرس ۱۹۲٫۱۶۸٫۱٫۱ را وارد کرده و دکمه Enter<br>را فشار دهید. |
| ← → C û ③ 192.168.1.1/index.htm                                                                                                    |
| صفحه ای مطابق شکل زیر ظاهر خواهد شد. مطابق تصویر ذیل، نام کاربری و رمز عبور را وارد کنید.                                                     |
|                                                                                                    |

راهنمای مودم UTEL-V۳۰۱

تنظیم سرویس +ADSLY

ÛTEL

| na Mirard | Atom                                                               | ed Santon                                                     | Trevel                                                     | Waterlands                                 |
|-----------|--------------------------------------------------------------------|---------------------------------------------------------------|------------------------------------------------------------|--------------------------------------------|
|           | WAN Configuration                                                  |                                                               |                                                            |                                            |
|           | The argent and to cartigour to<br>convert take of Phylod, and Phyl | te catalonidas ha the Matth Low<br>Nakong S. Manual, he Catal | team of poor DSL and all 01<br>and prot "Delawines" Kalthe | acce Mulecellucies Max 100<br>artist acces |
| IVC       | Enfant Rocks Selectors                                             | ⊖Auto 8 spectral                                              |                                                            |                                            |
|           | Charmai Type:                                                      | ATU -                                                         |                                                            |                                            |
|           | 975                                                                |                                                               | VEI.                                                       |                                            |
| 1         | Erespeaktor:                                                       | #WE                                                           | OVENUE                                                     |                                            |
| NN .      | Charmel Made:                                                      | 1116                                                          | Enable NAPT:                                               | 8                                          |
|           | Krotte CAR                                                         | D                                                             |                                                            |                                            |
|           | P Preissel.                                                        | untipal -                                                     |                                                            |                                            |
|           | PPP Lotings:                                                       |                                                               |                                                            |                                            |
|           | titer Name                                                         |                                                               | Password                                                   |                                            |
|           | Terre                                                              | [Demouse 9]                                                   | We Ten (MP)                                                |                                            |
|           | WM/IP Sellings                                                     |                                                               |                                                            |                                            |
|           | Types                                                              | # Ford P                                                      | DHCP                                                       |                                            |
|           | Local IF Address.                                                  | ( )                                                           | Amoute IF Address                                          |                                            |
|           | ButMask.                                                           |                                                               |                                                            |                                            |
|           | Exfect Revie                                                       | O Diseble                                                     | # Deale                                                    | 0 Adv                                      |
|           | Uncertaint                                                         | <u></u>                                                       |                                                            |                                            |
|           | (Pol.2008 Lating                                                   |                                                               |                                                            |                                            |
|           | Address Made                                                       | Sier                                                          |                                                            |                                            |
|           | ERCP+6 Mude:                                                       | [hat 12]                                                      |                                                            |                                            |
|           | Request SHCPVE PD                                                  | 1                                                             |                                                            |                                            |

وارد منوی setup شده و در بخش Channel Type گزینه ATM را انتخاب نمایید.مقادیر VPlوVPl را مطابق مقادیر تنظیم شده توسط سرویس دهنده اینترنت خود تکمیل نمایید.

در بخش Connection mode گزینه PPPOE را انتخاب کرده و در بخش PPP Settings برای Username و Password را که توسط تامین کننده اینترنت در اختیار شما قرار گرفته است را وارد نمایید و روی گزینه Addکلیک کنید.

#### تنظيم سرويس VDSLY

جهت دسترسی به سرویس VDSL۲، وارد منوی Wizard شده و در بخشChannel Type گزینه PTM را انتخاب نمایید. در بخش PPP Settings برای Username و Password را که توسط تامین کننده اینترنت در اختیار شما قرار گرفته است را وارد نمایید و روی گزینه Nextکلیک کنید.

|                                     |                                                                                         | U                                                                    | TEL-V                                                         | ی مودم ۲۰                          | <b>Ū.T</b> (<br>راهنما                                    | EL                                                |
|-------------------------------------|-----------------------------------------------------------------------------------------|----------------------------------------------------------------------|---------------------------------------------------------------|------------------------------------|-----------------------------------------------------------|---------------------------------------------------|
|                                     |                                                                                         |                                                                      |                                                               |                                    |                                                           |                                                   |
| ① <b>192.168.1.1</b> /index.htm     |                                                                                         |                                                                      |                                                               |                                    |                                                           |                                                   |
| <u>Ö</u> tel                        | V301                                                                                    | VI                                                                   | OSL/ADSL Mod                                                  | lem Router                         |                                                           |                                                   |
| Status Wizard                       | Advanc                                                                                  | ed Service                                                           | Firewall                                                      | Maintenance                        |                                                           |                                                   |
| > WAN                               | WAN Configuration<br>This page is used to configure to<br>consect type of PPPoE and PPP | he parameters for the WAN interf<br>PoA only is "Manual", the "Conne | ace of your DSL and(or) Ethe<br>ct* and *Disconnect* button w | inel Modern/Router, Note , When    |                                                           |                                                   |
| > WAN                               | Default Route Selection:                                                                | O Auto  Specified                                                    |                                                               |                                    |                                                           |                                                   |
| > AUD PEC                           | Channel Type:                                                                           | ATM V                                                                |                                                               |                                    |                                                           |                                                   |
| > DSL                               | VPI:                                                                                    | 0                                                                    | VCI:                                                          |                                    |                                                           |                                                   |
| V LAN                               | Encapsulation:                                                                          | .LLC                                                                 | Ovc-Mux                                                       |                                    |                                                           |                                                   |
| <b>WLAN</b>                         | Channel Mode:                                                                           | Bridge 🗸 🗸                                                           | Enable NAPT:                                                  | 123                                |                                                           |                                                   |
|                                     | Enable IGMP:                                                                            |                                                                      |                                                               |                                    |                                                           |                                                   |
|                                     | PPP Settings:                                                                           |                                                                      |                                                               |                                    |                                                           |                                                   |
|                                     | User Name:                                                                              |                                                                      | Password:                                                     |                                    |                                                           |                                                   |
|                                     | туре:                                                                                   | Continuous V                                                         | Idle Time (min):                                              |                                    |                                                           |                                                   |
|                                     | WAN IP Settings                                                                         |                                                                      |                                                               |                                    |                                                           |                                                   |
|                                     | туре:                                                                                   | Fixed IP                                                             | Орнср                                                         |                                    |                                                           |                                                   |
|                                     | Local IP Address:                                                                       |                                                                      | Remote IP Address:                                            |                                    |                                                           |                                                   |
| Second Second                       | Matthew.                                                                                |                                                                      | 1                                                             | 100.0                              |                                                           |                                                   |
| اعمال می شود.جهت بازگشت به منوی قبل | App تنظيمات                                                                             | ly Change a                                                          | بر روی گزین                                                   | یمات ، با کلیک<br>Pre استفاده نمود | ن جهت ذخیره تنظ<br>وان از گزینه view<br>ا <b>ت وایرلس</b> | در پایا <sub>ر</sub><br>نیز میت<br><b>تنظیم</b> ا |
|                                     |                                                                                         |                                                                      | مايد.                                                         | /WL را انتخاب ن                    | ی Setup قسمت AN                                           | از منوي                                           |
|                                     |                                                                                         | فعال) نمود.                                                          | ۾ (فعال-غير                                                   | W مودم را تنظيم                    | بخش می توان IFI                                           | در این                                            |
| Disable Wireless LAN Interface      |                                                                                         |                                                                      |                                                               |                                    |                                                           |                                                   |
|                                     |                                                                                         |                                                                      |                                                               |                                    |                                                           |                                                   |
|                                     |                                                                                         |                                                                      |                                                               |                                    |                                                           |                                                   |
|                                     |                                                                                         |                                                                      |                                                               |                                    |                                                           |                                                   |
|                                     |                                                                                         |                                                                      |                                                               |                                    |                                                           |                                                   |
|                                     |                                                                                         |                                                                      |                                                               |                                    |                                                           |                                                   |
|                                     |                                                                                         |                                                                      |                                                               |                                    |                                                           |                                                   |
|                                     |                                                                                         |                                                                      |                                                               |                                    |                                                           |                                                   |
|                                     |                                                                                         |                                                                      |                                                               |                                    |                                                           |                                                   |
|                                     |                                                                                         |                                                                      |                                                               |                                    |                                                           |                                                   |
|                                     |                                                                                         | ٩                                                                    |                                                               |                                    |                                                           |                                                   |

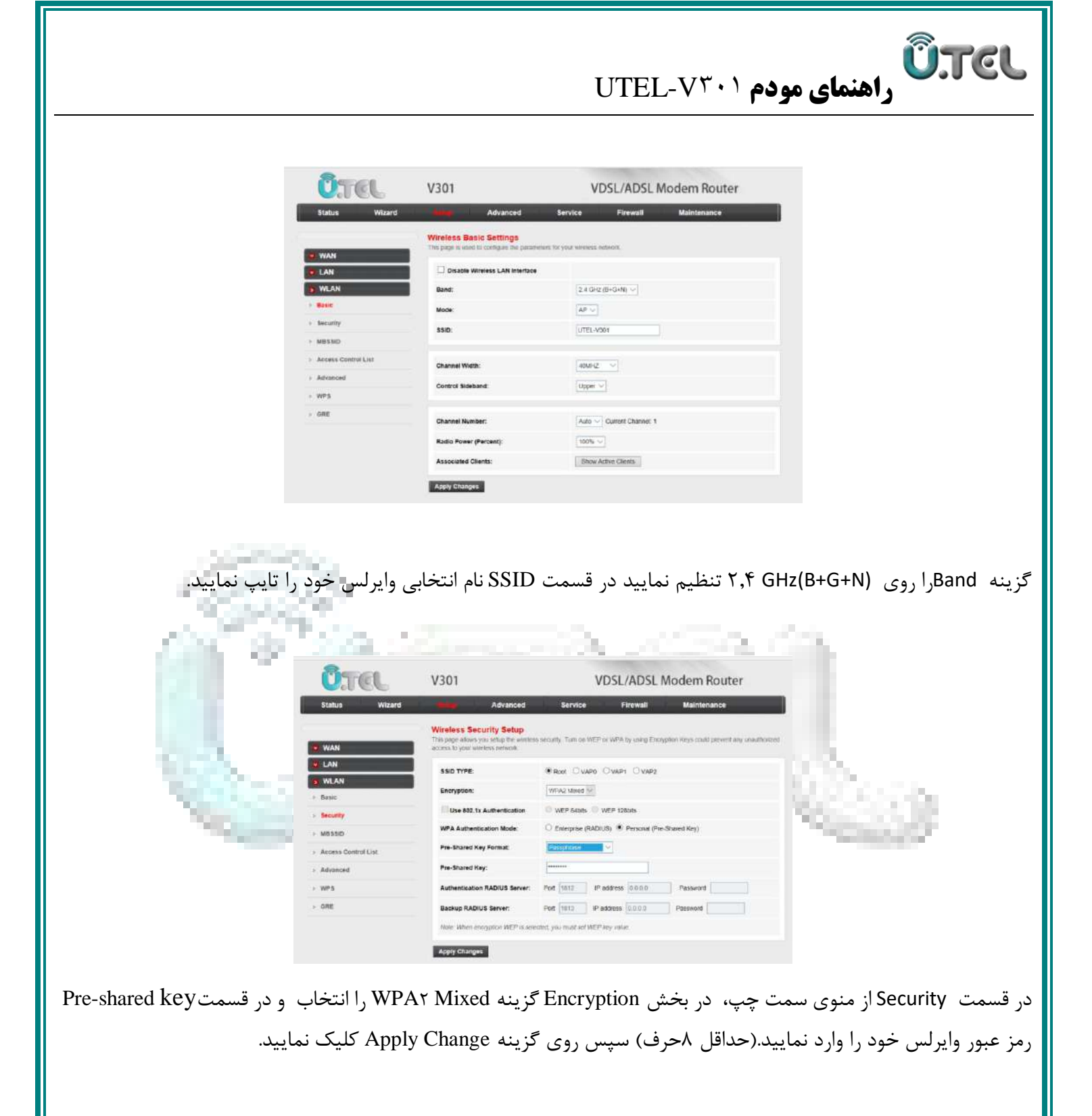

### UTEL-V۳۰۱ راهنمای مودم UTEL-V۳۰۱

#### بروزرسانی فریم ور

جهت بروزرسانی مودم فقط از فایل های موجود در سایت رسمی U.TEL استفاده کنید.

برای انجام این کار وارد بخش Maintenance شده و از بخش Update گزینه Firmware Update را انتخاب نمایید.

حال با کلیک روی گزینه Browse، فایل فریم ور را انتخاب نمایید و سپس روی دکمه Upgrade کلیک کنید.

| duite Mixed duity duity                                                                                                    |                                                                                                    |
|----------------------------------------------------------------------------------------------------|----------------------------------------------------------------------------------------------------|
| <ul> <li>Ludat:</li> <li>Ludat:</li> <li>Ludat:</li> <li>Ludat:</li> <li>Ludat:</li> <li>Resona</li> <li>Resona</li> <li>Reson</li></ul> |                                                                                                    |
| <ul> <li>Prever look</li> <li>Recurr look</li> <li>Recurr look</li> <li>Sectur Rinkow</li> <li>Sectur Rinkow</li></ul>       | in saturd                                                                                                    |
| <ul> <li>Result Result</li> <li>Password</li> <li>Reboot</li> <li>Trans</li> <li>Log</li> <li>Dagnoates</li> </ul>                                                                                                    |                                                                                                    |
| PSSWOD     ReboOL     Trm      Log     Dagnosits                                                                                                    |                                                                                                    |
| Rebool     Tima     Dagnoalics                                                                                                    |                                                                                                    |
|                                                                                                    |                                                                                                    |
|                                                                                                    |                                                                                                    |
|                                                                                                    | 1. A. A. A. A. A. A. A. A. A. A. A. A. A.                                                                                                    |
|                                                                                                    | and the second second se |
|                                                                                                    |                                                                                                    |
|                                                                                                    |                                                                                                    |
|                                                                                                    |                                                                                                    |
| THE PART OF THE PART OF THE PA           |                                                                                                    |
|                                                                                                    |                                                                                                    |
| مسيد ذخيبه فليل ممدد نظيبا انتخاب نماديد                                                                                                    | سبس مسبب ذخبيه فلبل مورد نظر بالاز                                                                                                    |
|                                                                                                    | سپس مسیر و خیرہ ویں مورو خطر رہ ،                                                                                                    |
| "Number of the "Number Science"                                                                                                    | 13. "BECCURING                                                                                                    |
| "And the second second            | C States                                                                                                    |
| and the second second sec                                                                                                    | -                                                                                                    |

#### تهیه فایل پشتیبان

برای تهیه فایل پشتیبان از مودم کافیست وارد بخش Maintenance شده و از بخش Update گزینه Backup/Restore را انتخاب نمایید.

| Uncate       | _ | Backup/Ret<br>Ones the roater<br>proce to here of | ntore Settings | an i të soria kate | 2010-10-0 x 10- | tovator in a |   | o tao na |
|--------------|---|---------------------------------------------------|----------------|--------------------|-----------------|--------------|---|----------|
| < Traverista |   | See School                                        | - in Ne        | [ Sec. ]           |                 |              |   |          |
| Password     |   | List leting                                       | c hour file    | Litane. I tut      | a assistant     | [upa-        | 8 |          |
| C Robert     |   |                                                   |                |                    |                 |              |   |          |
| - Log        |   |                                                   |                |                    |                 |              |   |          |
| Disgrostes   |   |                                                   |                |                    |                 |              |   |          |
|              |   |                                                   |                |                    |                 |              |   |          |

## **UTEL-V۳۰۱ مودم UTEL-V۳۰۱**

#### Reset کردن مودم

با Resetشدن مودم کلیه تنظیمات کارخانه ای برمیگردد لذا اکیدا توصیه می گردد قبل از Reset کردن مودم از تنظیمات فایل پشتیبان تهیه کنید. برای انجام این کار کافیست دکمه Reset در کنار مودم را فشار دهید.

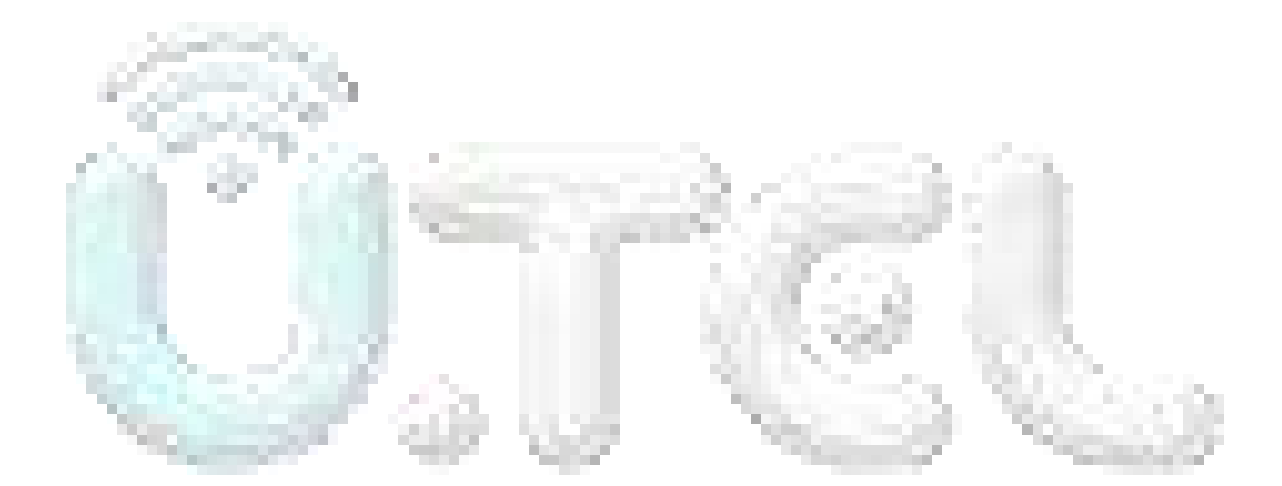